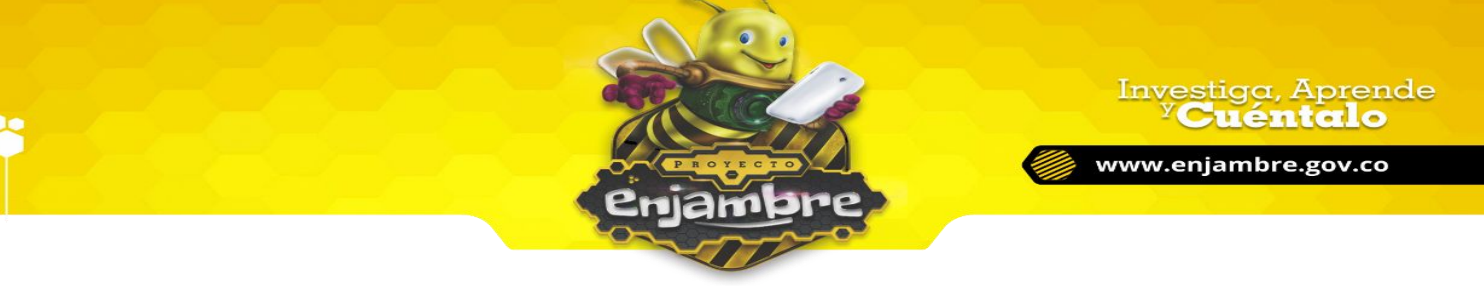

## ¿CÓMO INICIAR SESIÓN EN LA COMUNIDAD VIRTUAL?

Para iniciar sesión en la Comunidad Virtual, es necesario acceder a la página oficial de la plataforma Comunidad Virtual, <u>www.enjambre.gov.co</u>. En la siguiente imagen se puede visualizar, la página de inicio de la Comunidad Virtual:

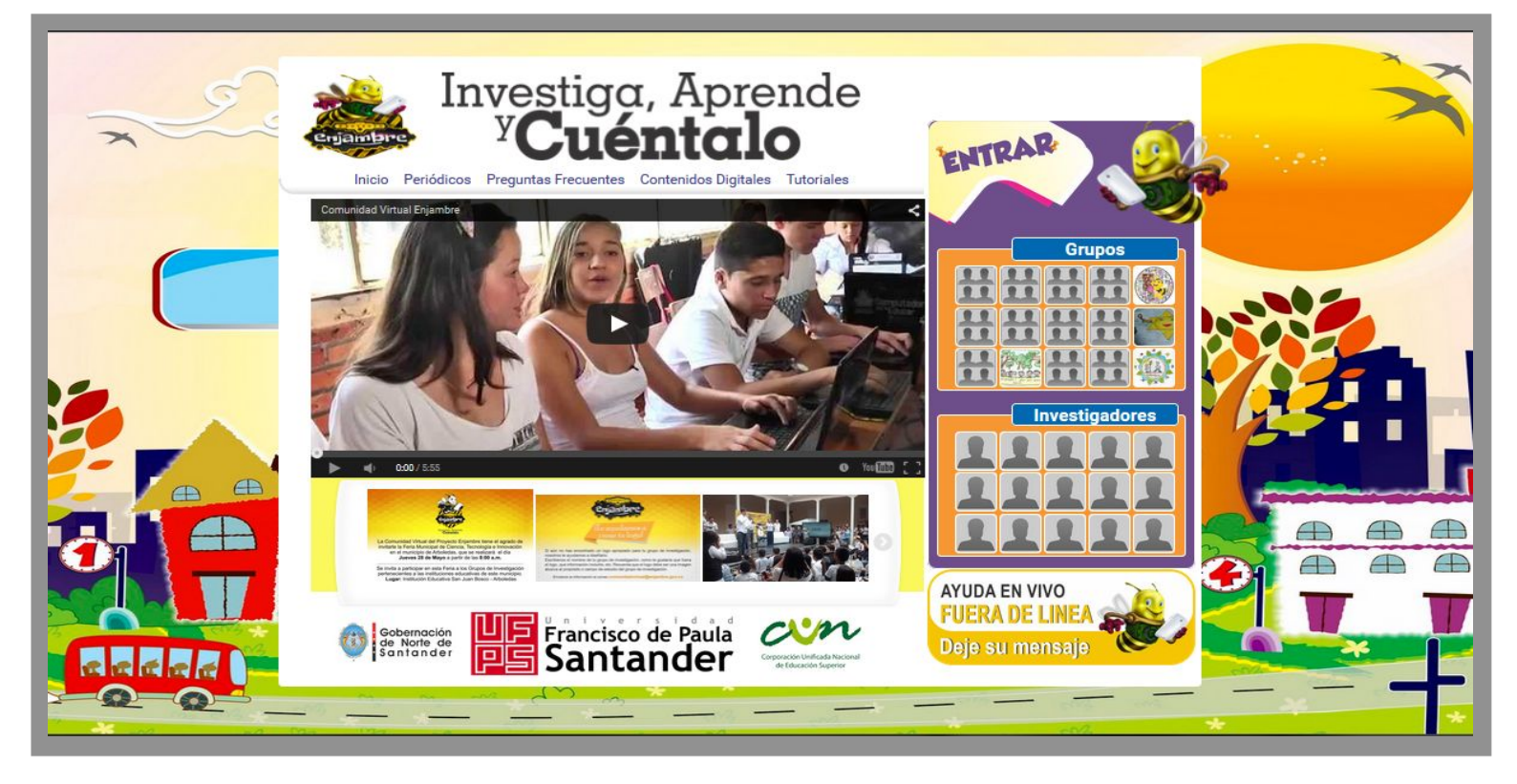

Luego, estando en la página oficial de la Comunidad Virtual, es necesario pulsar clic en el botón "Entrar", para ingresar e iniciar sesión, como se muestra en la siguiente imagen:

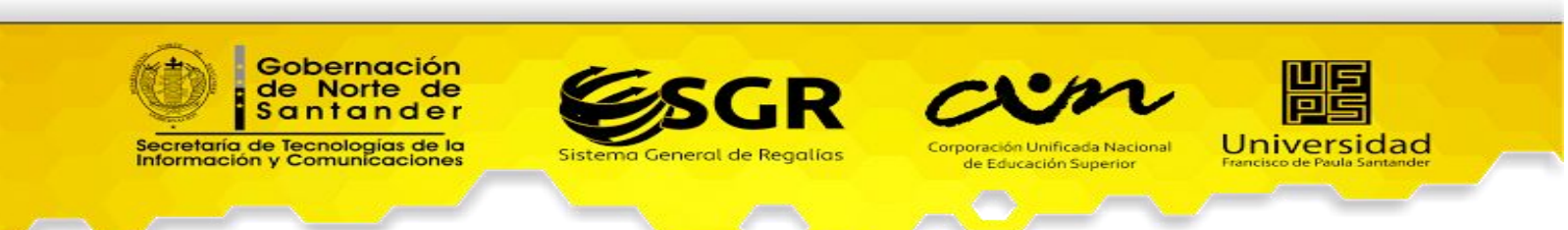

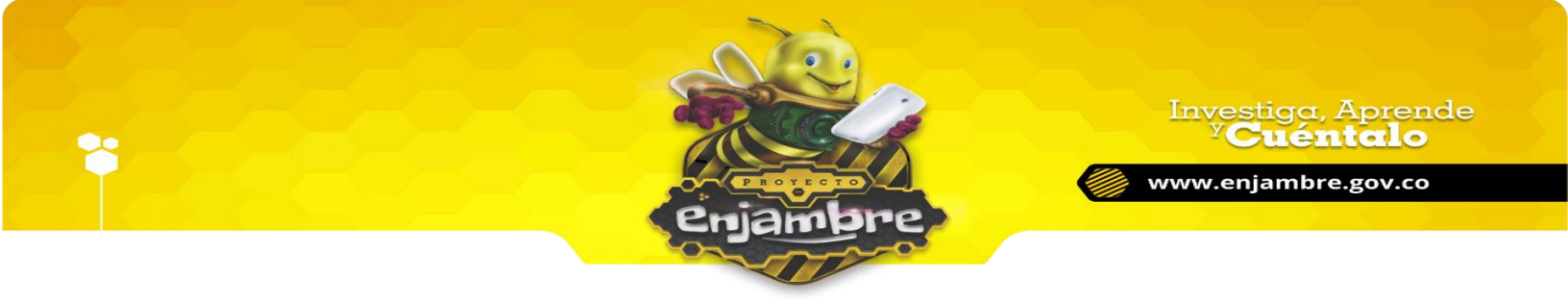

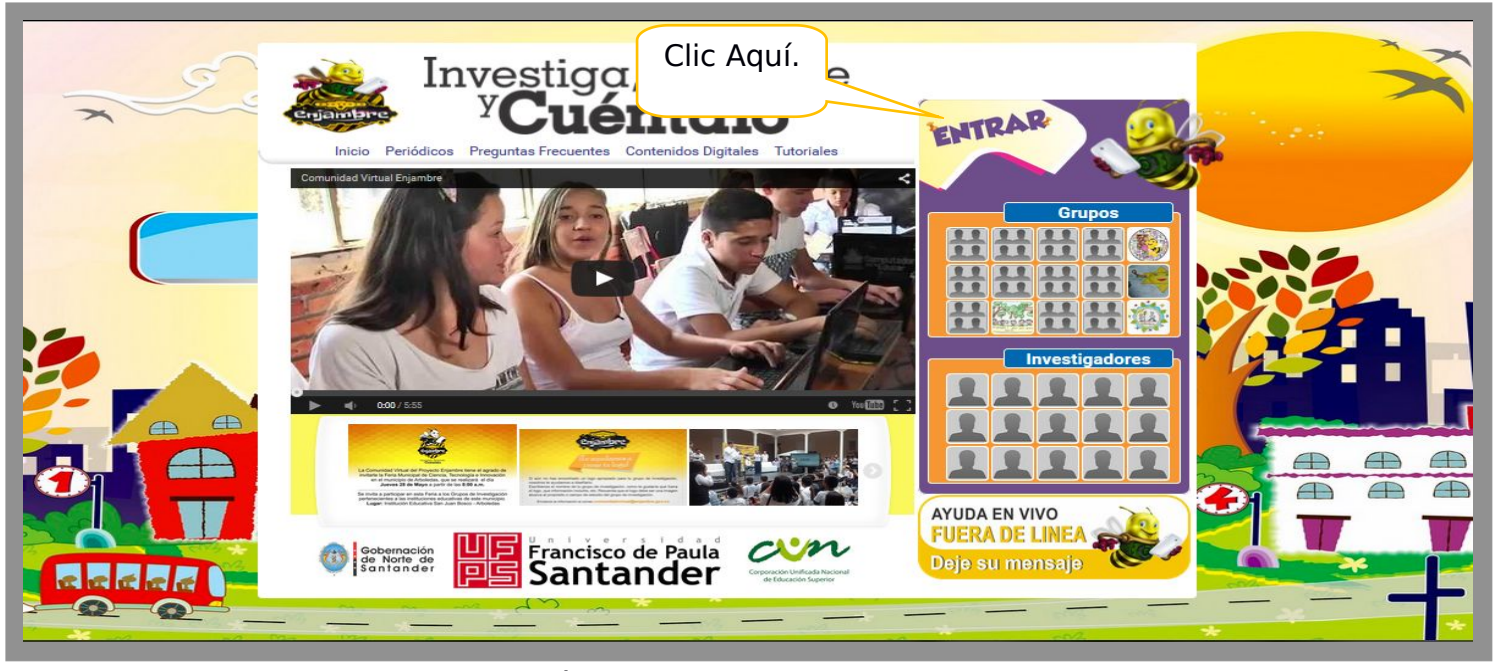

Al pulsar clic en el botón "Entrar", se muestra una libreta, donde se deben digitar los datos necesarios para el inicio de sesión, "Nombre de Usuario" y "Contraseña", en la siguiente imagen se pueden observar los campos mencionados:

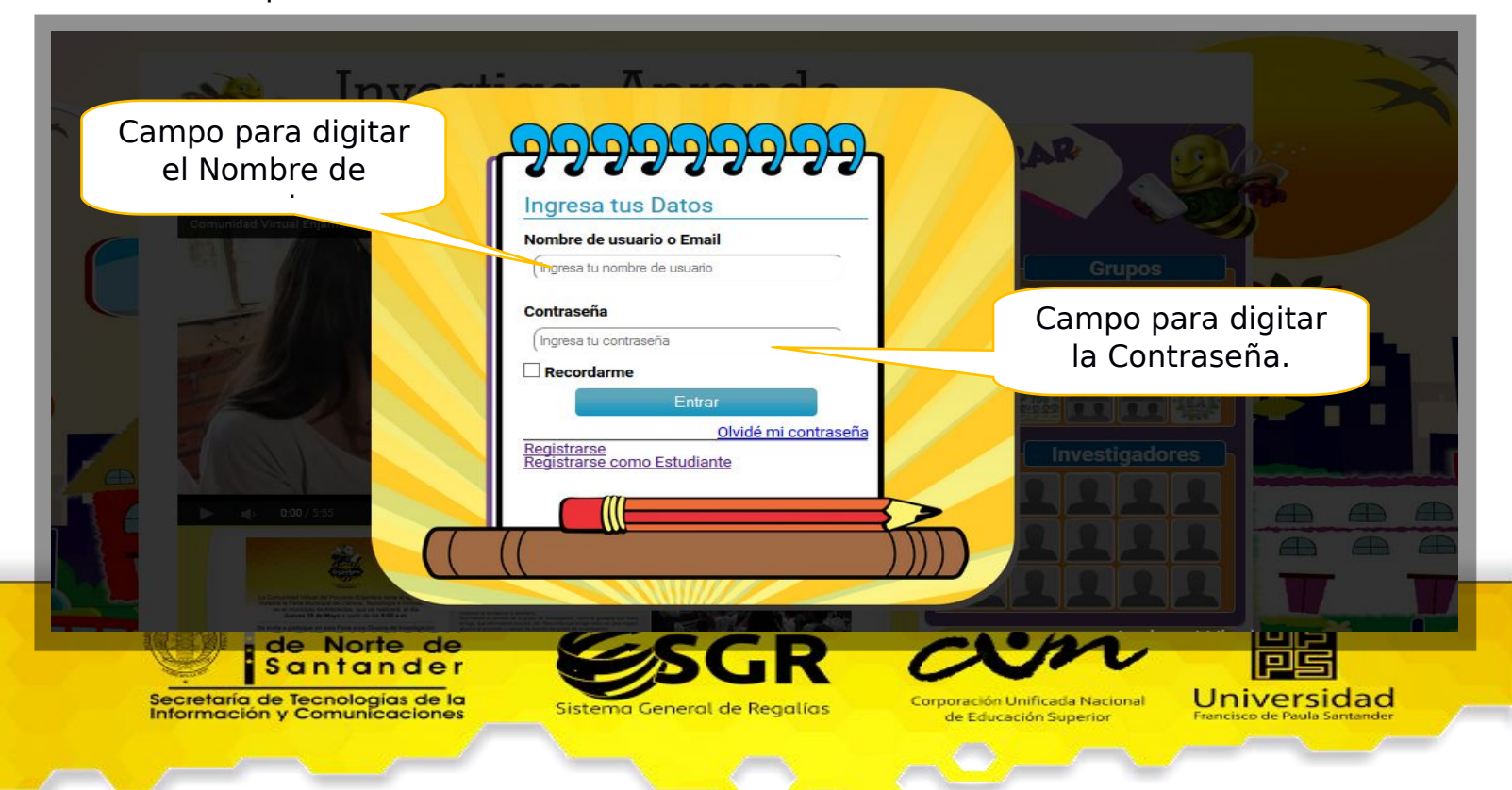

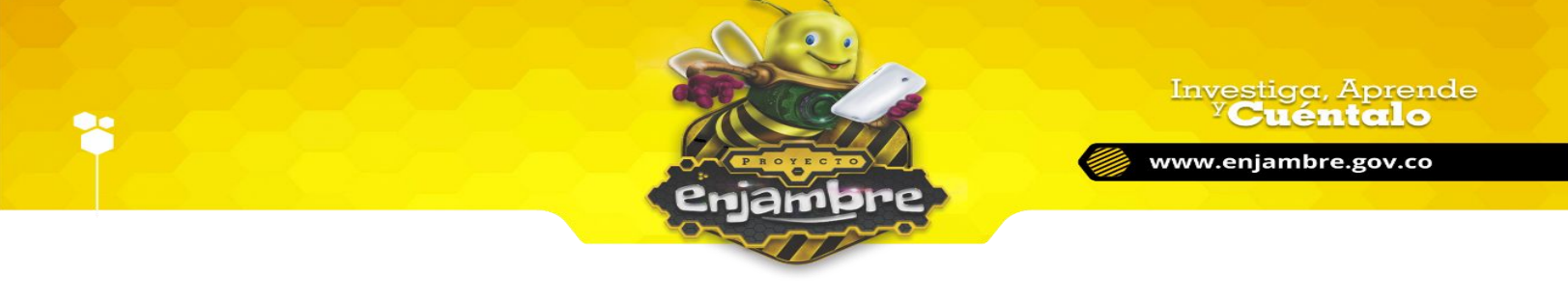

Al digitar los datos, es necesario pulsar clic en el botón "Entrar", para realizar el proceso de verificación de los datos digitados, e ingresar correctamente en la Comunidad Virtual. Si los datos son correctos, el usuario ingresará satisfactoriamente, y la Comunidad Virtual mostrará un mensaje de confirmación: "Ha iniciado sesión"; de lo contrario, se mostrará el mensaje "El nombre de usuario y la contraseña no coinciden", hasta que los datos digitados sean válidos:

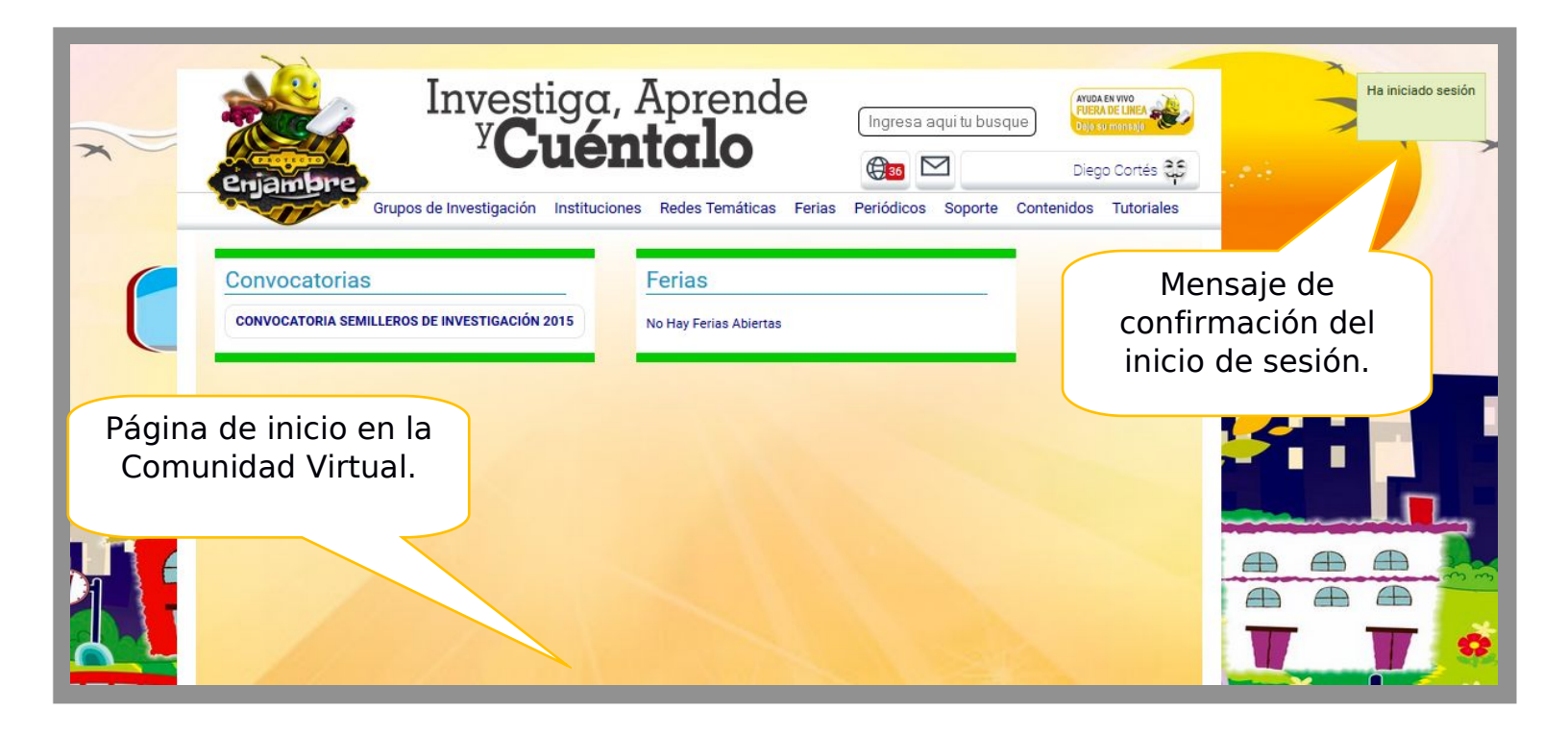

**Nota:** Se debe tener en cuenta, que para obtener un nombre de usuario y una contraseña, el usuario debe haberse registrado previamente en la Comunidad Virtual. Si el usuario desea registrarse como nuevo usuario, encontrará el link "Registrarse" al pulsar el botón "Entrar", ubicado en la página oficial de la plataforma Comunidad Virtual (<u>www.enjambre.gov.co</u>).

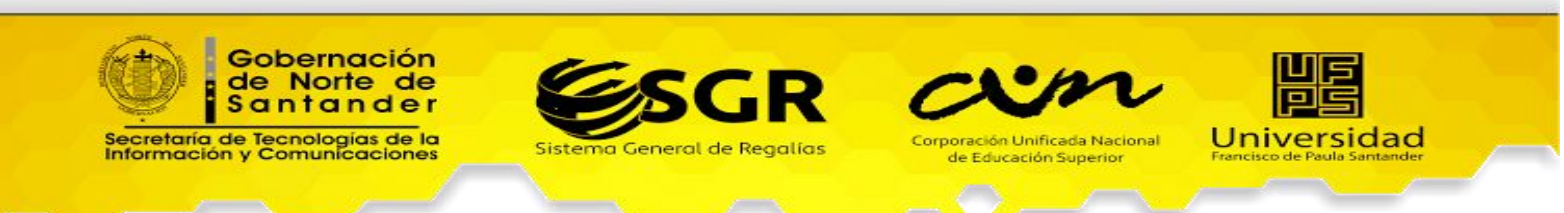

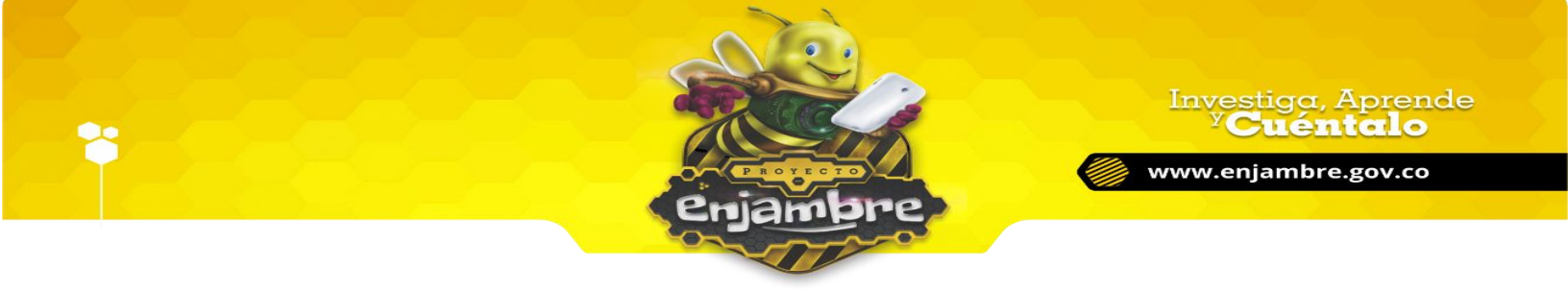

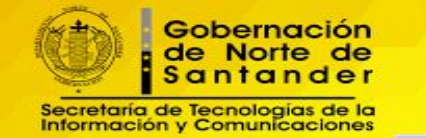

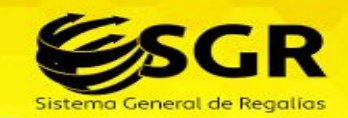

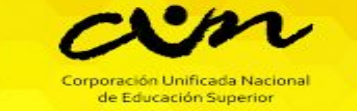

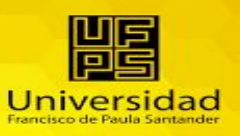